## XI° TUTORIAL TECNICI

New Registration: Ditta Edile

Questo tutorial guiderà il TECNICO nell'iscrizione delle DITTE EDILI

| 🐾 Eco-bonus Blockchain – Just ano 🗴 🛛 🐕 EN Group s.r.o MyCloudEmailS 🗙 🛛 🐕 EN Group s.r.o MyCloudEmailS 🗴 | See EN Group s.r.o Registration for X +                                                                                                    | - 0   | J |
|----------------------------------------------------------------------------------------------------|----------------------------------------------------------------------------------------------------|-------|---|
| ← → C 🔺 Non sicuro   ecobonusblockchain.com/Cbbs/Shop/RegistraUserDownlineExternal.php?TypeRg             | istration=DittaEdile                                                                                                    | z 🛪 ( | E |
| App G Google 🥥 (2) Libero Mail. Ho 🧧 (278) YouTube M Posta in arrivo (4) 🐕 Blazon SjC - Official          | 🚺 Accesso Fatturazion Blazon 31052019 🚾 Banca Intesa Sanpa 🚥 Pagina di accesso 🧒 Poste Italiane - Serv 🍥 WebMail Aruba 😒 Radio Blazon Com 💰 webde | sk    |   |
|                                                                                                    | - Peretean<br>Proprietari                                                                                                    |       |   |
|                                                                                                    | Condomini .                                                                                                    |       |   |
|                                                                                                    | Contra Edile                                                                                                    |       |   |
|                                                                                                    | Ammin <mark>stratore o Responsabile dell'Attiv</mark> ia                                                                                          |       |   |
| 1                                                                                                    | Name Surname                                                                                                    |       |   |
| 1<br> <br>                                                                                                | Date of Day V Month V Year V<br>birth                                                                                                    |       |   |
|                                                                                                    | Sex Select sex 🗸 👗                                                                                                    |       |   |
|                                                                                                    | Provincia Select Nation                                                                                                    |       |   |
|                                                                                                    | Fiscal Code Telefono                                                                                                    |       |   |
| ,                                                                                                    | Email                                                                                                    |       |   |
|                                                                                                    | User Password                                                                                                    |       |   |
|                                                                                                    | Password repeat                                                                                                    |       |   |
|                                                                                                    | Ispe<br>Activity DittaEdile ~                                                                                                    |       |   |
|                                                                                                    | Z Privacy Policy                                                                                                    |       |   |
|                                                                                                    | Agree on examination                                                                                                    |       |   |
|                                                                                                    |                                                                                                    |       |   |
|                                                                                                    | Entry confirmation                                                                                                    |       |   |

- 🖶 🔎 🖽 🤐 🟥 🖩 💵 🜌 🥭 🧿 💷 📴 🙋 🕐 🗠 🏧

^ ♥ c<sup>p</sup> 17:09 ■

 Registrazione DITTA EDILE. Compiliamo il Form in ogni sua parte e la posizione della DITTA EDILE sarà registrata nell'apposita lista all'interno del My Cloud

| Ρ.                                                                                            | )<br>                                                            |                                                                                                    |                    | REGISTRATION<br>Registration form |
|-----------------------------------------------------------------------------------------------|------------------------------------------------------------------|----------------------------------------------------------------------------------------------------|--------------------|-----------------------------------|
| Registe<br>by:                                                                                | ered                                                             | 103313 -<br>BERNIN<br>Activity:                                                                                                    | GL/<br>I<br>Tecn   | AN LORENZO                        |
|                                                                                               |                                                                  | <b>≜</b> B<br><b>≜</b> P                                                                                                    | enefici<br>ropriet | ari                               |
| 2.<br>2.                                                                                      |                                                                  | ₩ C<br>#1                                                                                                    | ondom              | ini<br>ili                        |
| Syname<br>Arte of<br>rth<br>Sex<br>Provincia<br>Nation<br>Fiscal<br>Code<br>Telefono<br>Email | Mast<br>Carn<br>14<br>M<br>VARI<br>Italy<br>0014<br>0561<br>mast | Aistratore o Res<br>tro<br>nine<br>(12 )<br>(12 )<br>( | 1980               | abile dell'Attività               |
| User<br>Password<br>Password<br>repeat<br>Type<br>Activity                                    | mas<br><br>Ditt                                                  | tro1980<br>••<br>••<br>taEdile ><br>gree on examin                                                                                                    | ation              | Z Privacy Policy                  |
|                                                                                               |                                                                  |                                                                                                    | C                  | Entry confirmation                |

• In questa prima fase registriamo il rappresentante legale della ditta.

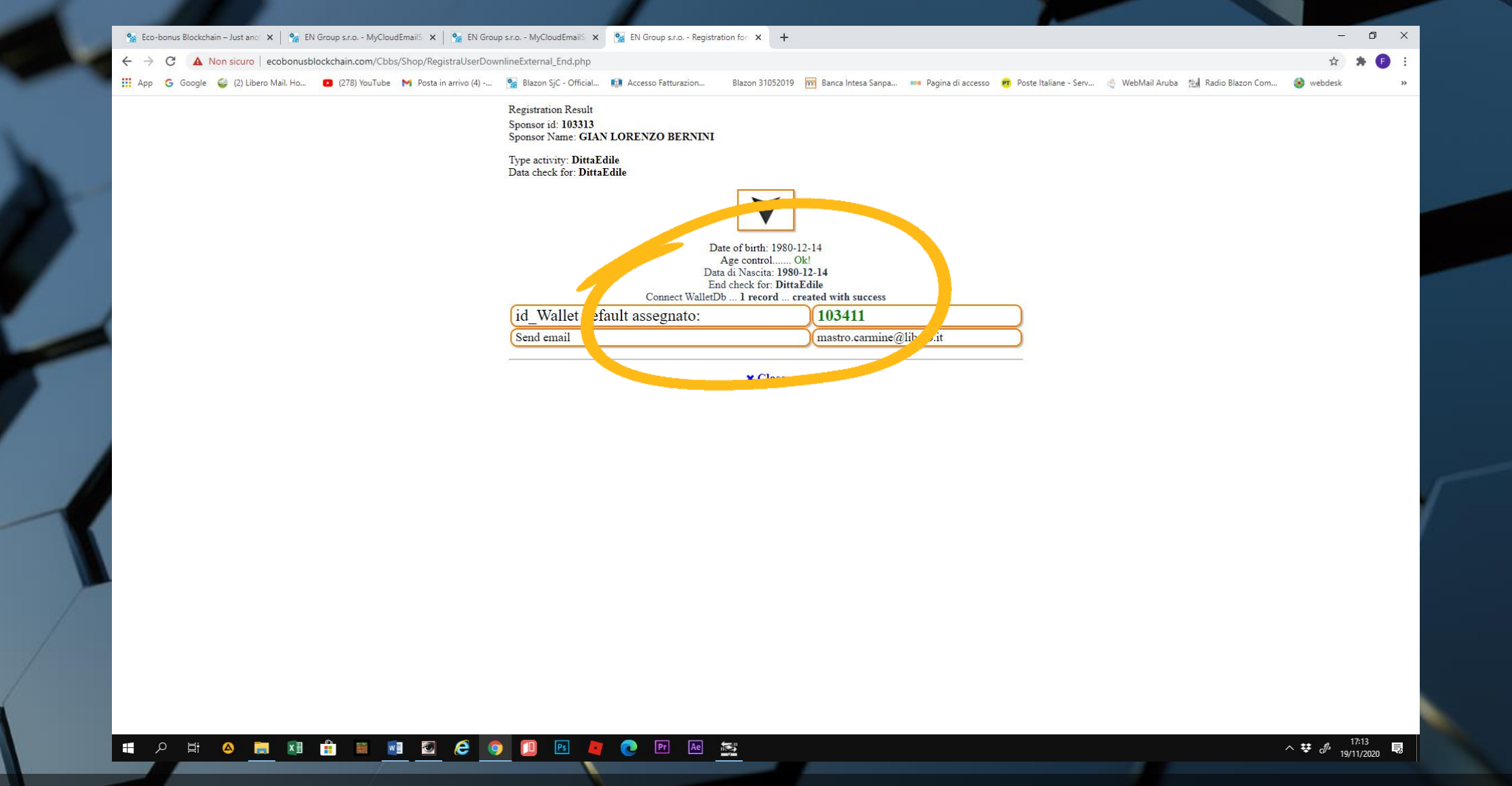

 Una volta registrato e visualizzato il messaggio di conferma, chiudiamo e ritorniamo alla home page del MyCloud

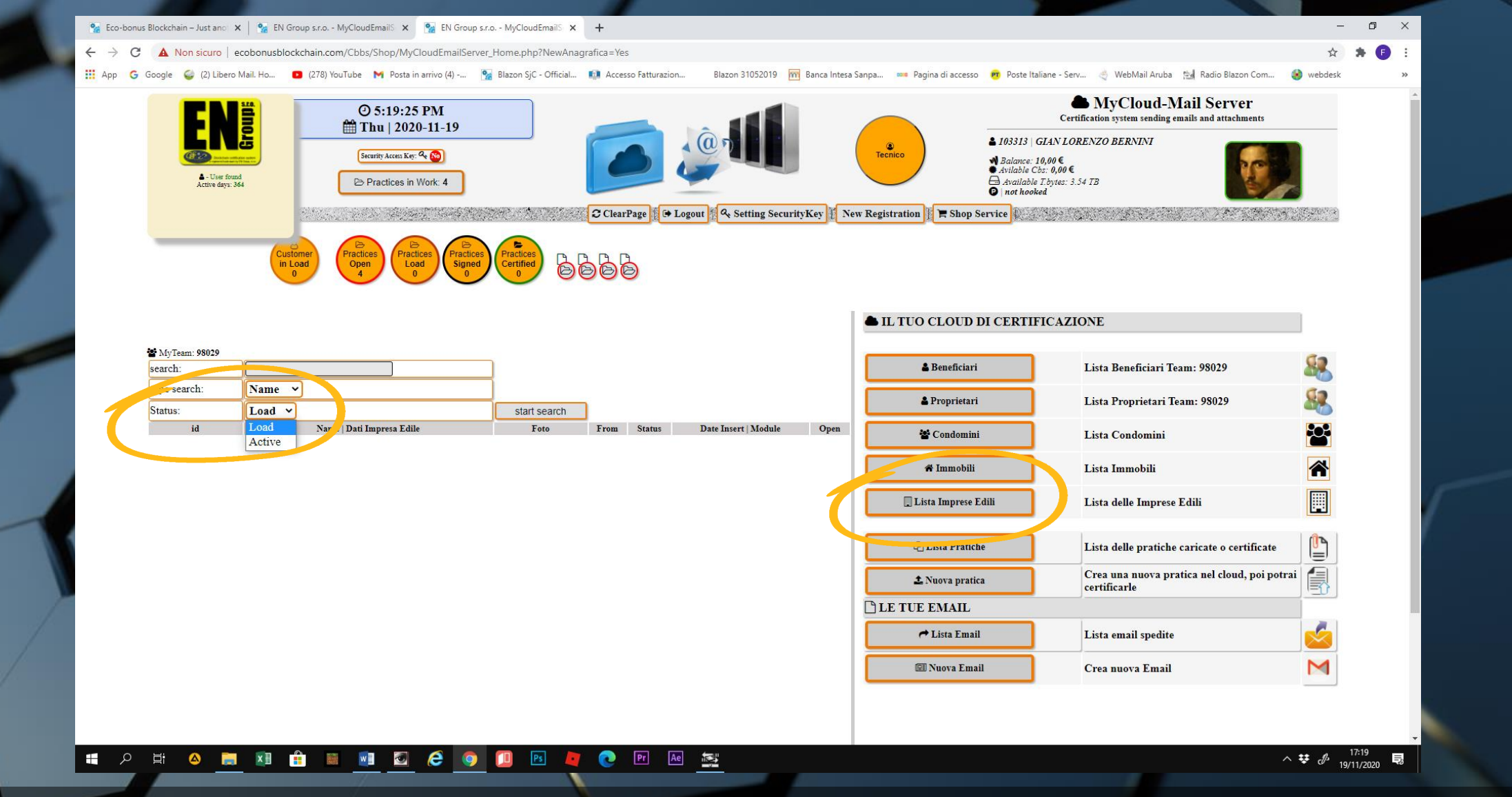

 Accediamo alla lista IMPRESE EDILI. I criteri di ricerca variano in base allo STATUS: LOAD per le ditte appena registrate ma non confermate e ACTIVE per le ditte registrate e confermate

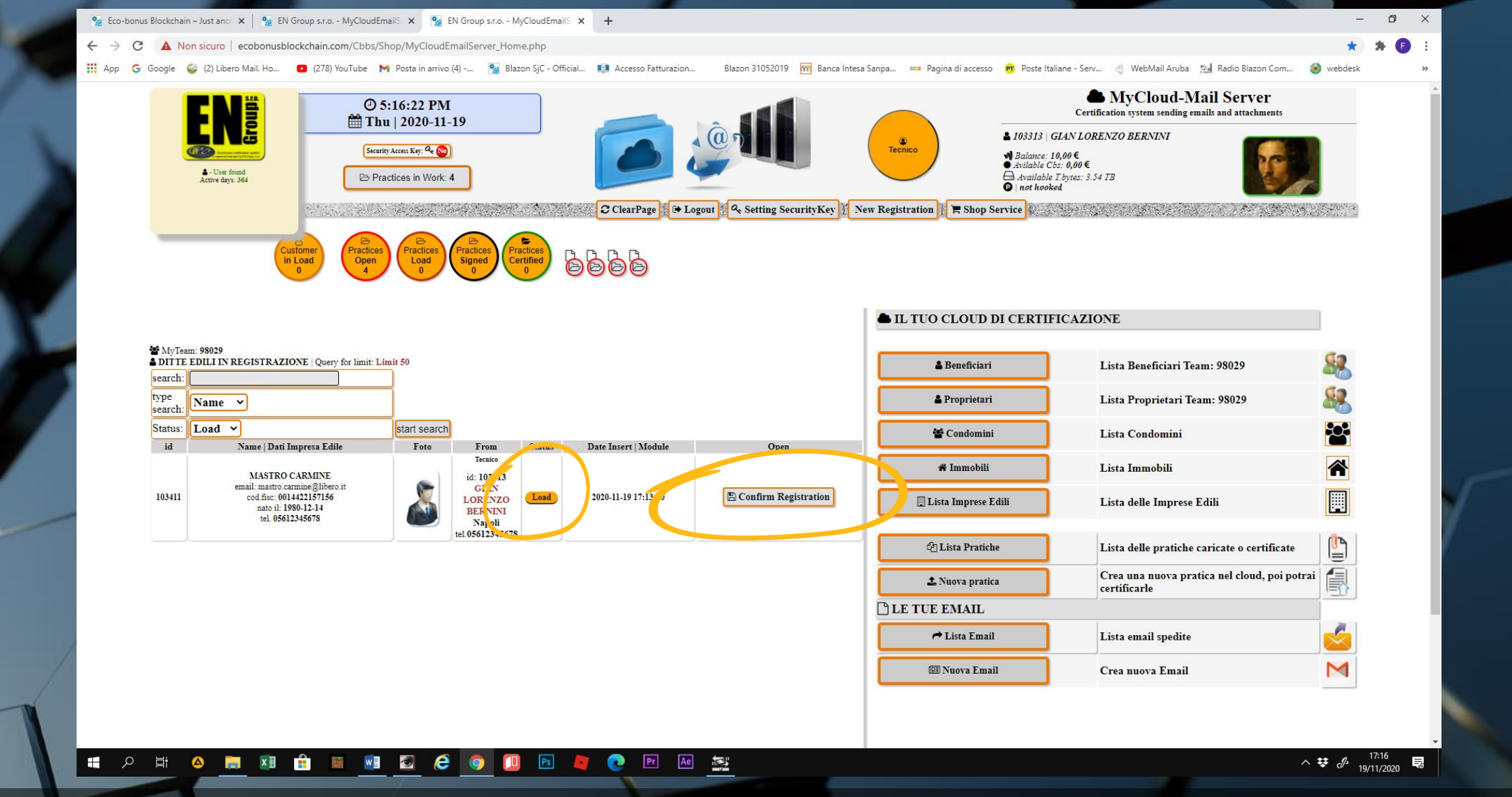

 Ricerchiamo la ditta appena inserita in modalità LOAD e clicchiamo su CONFIRM REGISTRATION.

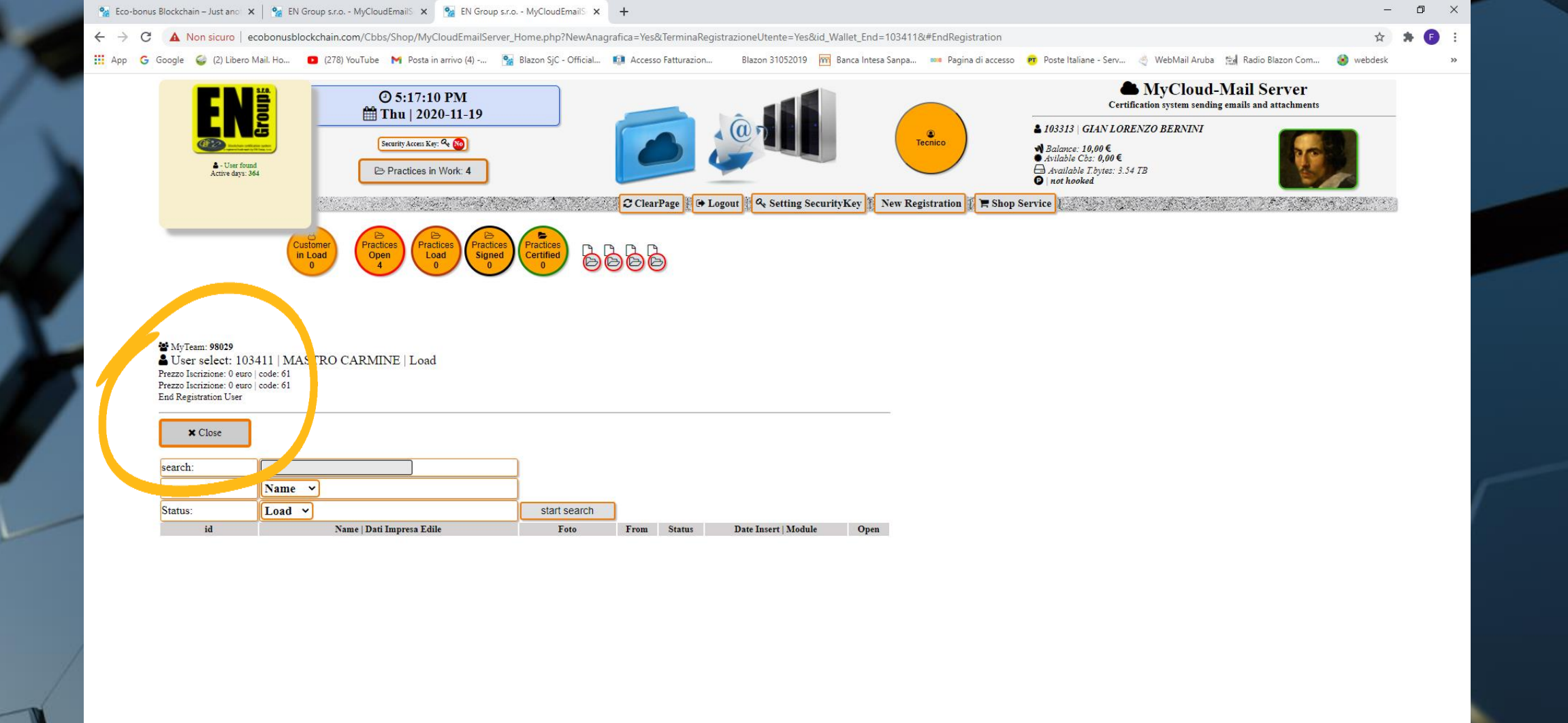

## - 🖷 🔎 🛱 🔺 🧰 📲 📰 🛃 🧭 🥥 🛄 🖻 💐 💽 🗛 🏂

へ <del>球</del> d<sup>3</sup> 17:17</sup> - 見

 Un messaggio notificherà l'avvenuta registrazione e la nuova impresa sarà registrata con lo status di ACTIVE

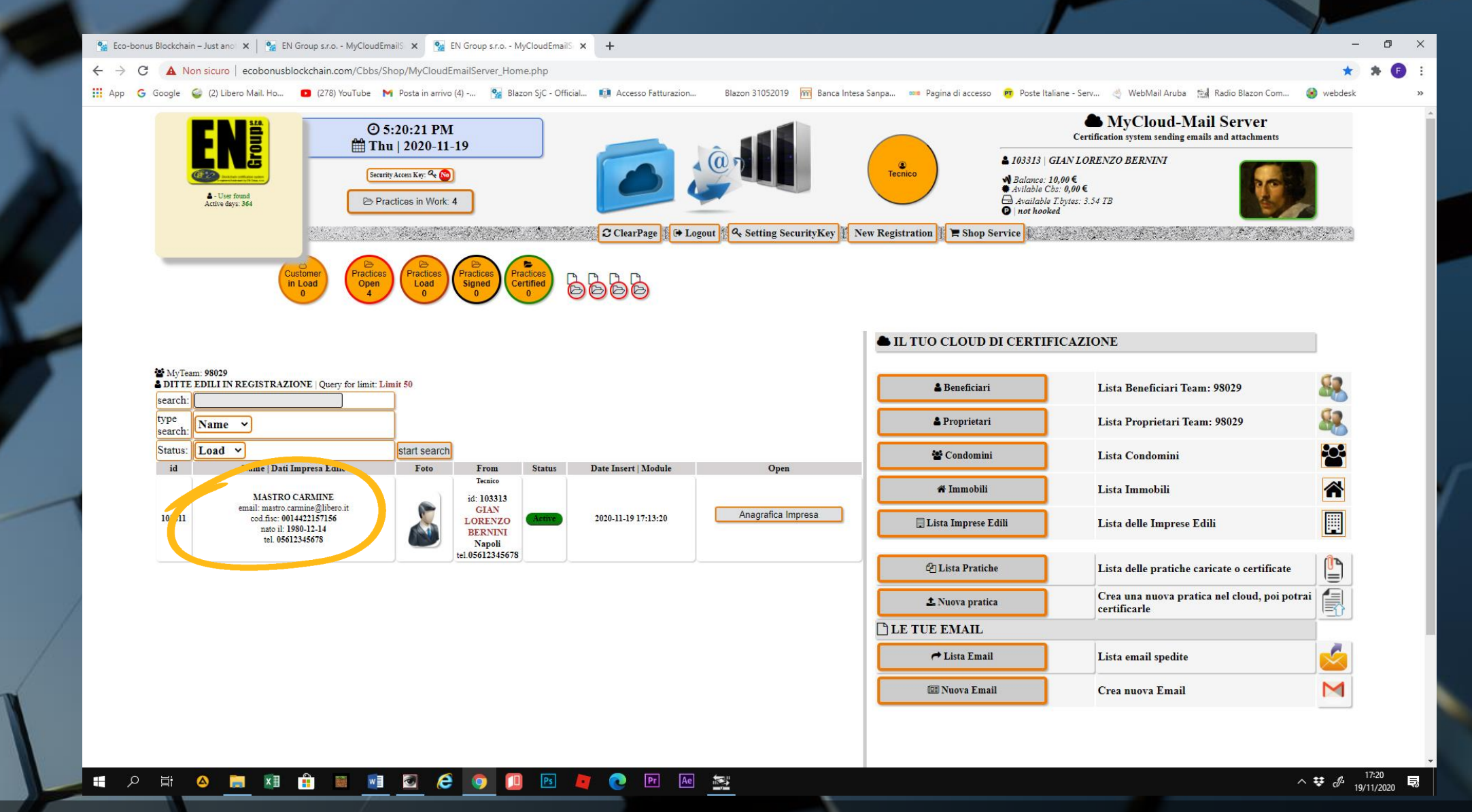

 Questa conferma serve per creare l'anagrafica della DITTA EDILE, che il sistema individuerà come persona giuridica

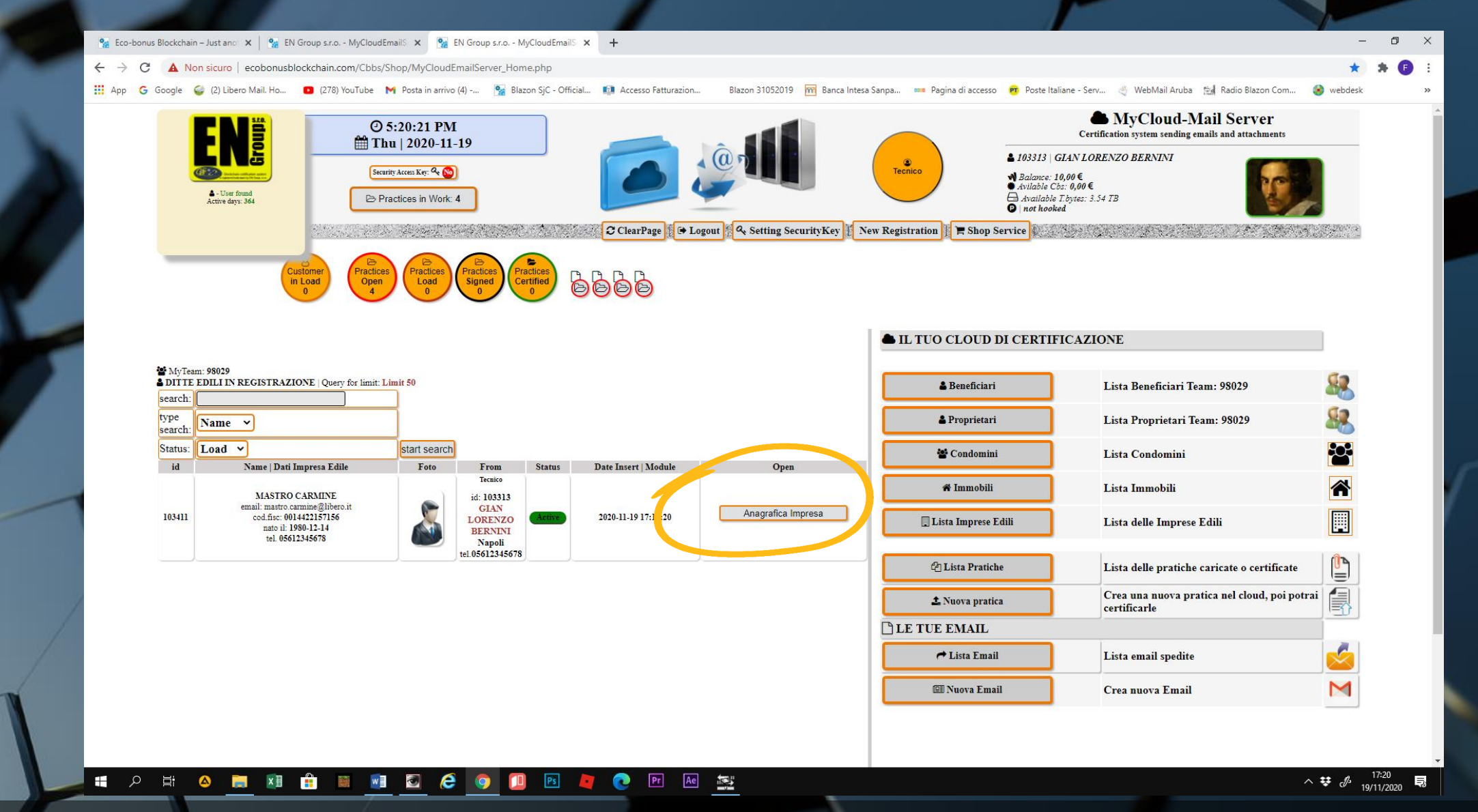

• Accediamo all'ANAGRAFICA IMPRESA tramite l'apposito comando

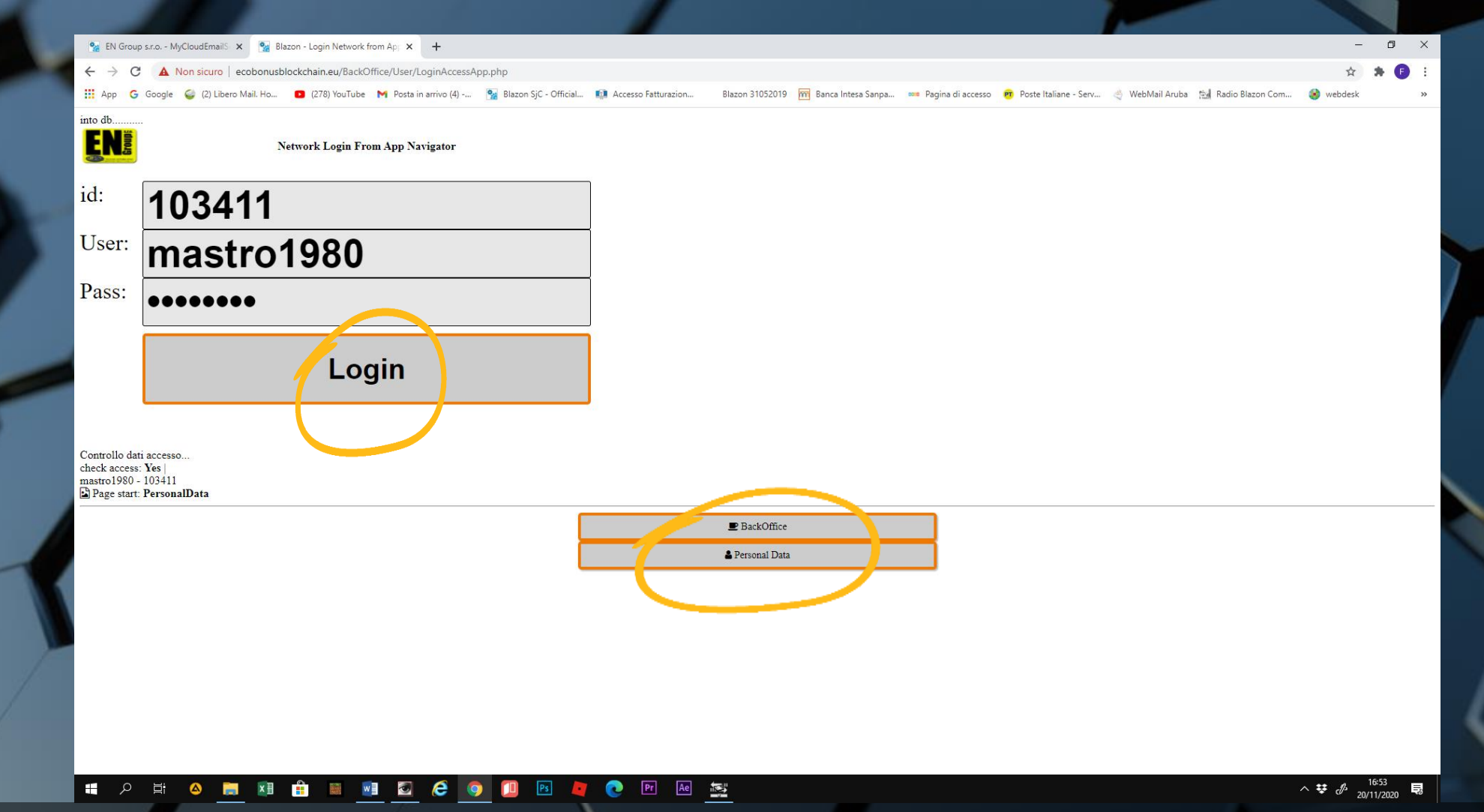

 Clicchiamo su LOGIN e su PERSONAL DATA. ATTENZIONE: se la finestra del LOGIN dovesse risultare con i campi di ID, USER e PASS bianchi, chiudiamo la finestra e ripetiamo il comando ANAGRAFICA IMPRESA. Il sistema dovrebbe riaprirsi al LOGIN.

| 🐕 EN Group s.r.o MyCloudEmails 🗙 🐕 EN    | Group s.r.o Edit Anagrafica 🗙 🕂                                                                                                    |                                                                                                    | – 0 ×                           |
|------------------------------------------|----------------------------------------------------------------------------------------------------|----------------------------------------------------------------------------------------------------|---------------------------------|
| ← → C ▲ Non sicuro   ecobonusb           | ockchain.eu/Cbbs/Wallet/EditAnagraficaV5.php                                                                                                    |                                                                                                    | 🖈 😕 E                           |
| 👖 App   G Google 🛛 🍪 (2) Libero Mail. Ho | 🖸 (278) YouTube M Posta in arrivo (4) 🐕 Blazon SjC - Official 🟚 Accesso Fatturazion 🛛 Blazon 31052019 🥅 Banca Inter                                                                                                    | sa Sanpa 🚥 Pagina di accesso 🦻 Poste Italiane - Serv 🔄 WebMail Aruba 🔛 Radio Blazo                                                                                  | on Com 🌏 webdesk 🛛 »            |
|                                          | dove sia stampato e leggione n'uto codice inscare.                                                                                                    | Availability or certification : 0,00 e euro                                                                                                    | <b>^</b>                        |
|                                          | [In Registrazione   log 1 record added   problem send. ]                                                                                                    | 1 Update page                                                                                                    |                                 |
|                                          | [In Registrazione   log 1 record added   problem send. ]                                                                                                    | Main document Expired                                                                                                    |                                 |
|                                          | User mastro1980                                                                                                    |                                                                                                    |                                 |
|                                          | Code xxx1B1719202019191911xxx                                                                                                    | Expired Expired                                                                                                    |                                 |
|                                          | id wallet 103411                                                                                                    | Signature Deposit Form No                                                                                                    |                                 |
|                                          | Active                                                                                                    | Salfi photos with main document                                                                                                    |                                 |
|                                          | Tipo Attivita' DittaEdile                                                                                                    | Sem photos with main document                                                                                                    |                                 |
|                                          | a Dati personali   personal data                                                                                                    | × Close page                                                                                                    |                                 |
|                                          |                                                                                                    | Connessione al server: ok:                                                                                                    |                                 |
|                                          |                                                                                                    | Foto personale   personal foto                                                                                                    |                                 |
|                                          | Sumame                                                                                                    | <ul> <li>Questa tore sans at too tore acCount<br/>e verra' visualizzata nelle ricerche pubbliche.</li> <li>This picture will be 'your photos and account</li> </ul> |                                 |
|                                          | 🗈 Dati di Residenza   Residente and a second and a second and a secon | will be' displayed in public research.                                                                                                    |                                 |
|                                          | Via Address Jama, 5                                                                                                    | Formati: only [jpg] [png]                                                                                                    |                                 |
|                                          |                                                                                                    |                                                                                                    |                                 |
|                                          | Provincia                                                                                                    |                                                                                                    |                                 |
|                                          | Naziona Naziona Vaziona Vaziona                                                                                                    |                                                                                                    |                                 |
|                                          |                                                                                                    |                                                                                                    |                                 |
|                                          | F I wallet mastro.carmine@libero.it                                                                                                    |                                                                                                    |                                 |
|                                          | 1. Phone 05612345678                                                                                                    |                                                                                                    |                                 |
|                                          | Deti di manite   Dete of hireh                                                                                                    |                                                                                                    |                                 |
|                                          |                                                                                                    |                                                                                                    |                                 |
|                                          | ta nascita   date of birth Day ~ Month ~ Year ~                                                                                                    |                                                                                                    |                                 |
|                                          | 1980-12-14                                                                                                    |                                                                                                    | - N/                            |
|                                          | Provincia, Napoli                                                                                                    |                                                                                                    |                                 |
|                                          |                                                                                                    |                                                                                                    |                                 |
|                                          | Nazione nations Seleziona Nazione Y Italy                                                                                                    |                                                                                                    | /                               |
|                                          |                                                                                                    | Scegli file Nessun file selezionato Carica foto                                                                                                    |                                 |
|                                          | I Bank data for Buy&Sell                                                                                                    | Connessione al server: ok!                                                                                                    |                                 |
|                                          | Address Bank                                                                                                    | user id: 103411   1200px-Francesco_Hayez_041   jpg                                                                                                    |                                 |
|                                          | City Bank                                                                                                    | Controllo formato(jpg) Okt<br>Check nome-file: 1200px-Francesco_Hayez_041.jpg                                                                                       |                                 |
|                                          |                                                                                                    | Dir Server: httpdocs/Webcoin/Walket/Document/103411fg/1200px-Francesco_Hayez_041.jpg<br>FileImgTemp:103411fp1200px-Francesco_Hayez_041.jpg                          |                                 |
|                                          | Your Iban euro                                                                                                    | Il caricamento FTP è ANDATO À BUOÑ FINE!                                                                                                    |                                 |
|                                          | Cod. Swift/Bic                                                                                                    | Trace a dest de commente main sinche le de commente side à                                                                                                    | 17:37                           |
| 📒 🔎 🛱 🛆 📜 🕅                              |                                                                                                    |                                                                                                    | へ <del></del> マ (か 30/11/2020 見 |

 Compiliamo i dati mancanti dell'amministratore o responsabile legale della DITTA EDILE

|                                                                                                    | Personal Registry Archive   A                                                                                                    | Archivio Anagrafico Personale                                                                                                    |                                               |
|----------------------------------------------------------------------------------------------------|----------------------------------------------------------------------------------------------------|----------------------------------------------------------------------------------------------------|-----------------------------------------------|
| Il wallet E<br>The EN G                                                                                                    | Side Data<br>N Group s.r.o., per razioni di rezolarita' fiscale e' associato ad una persona fisica, con annessi regolari dati d<br>rom                                                                                                    | li residenza e di nascita.<br>d birth data attached.<br>Side Attach                                                                                                    |                                               |
| User<br>Code<br>id valle<br>Status<br>Tipo At<br>Dat<br>Nome<br>Name<br>Cognor<br>Surram<br>Cognor<br>Surram<br>Cognor<br>Surram<br>Cognor<br>Surram | Open your Companies Data  Ti esortiene Lucerne un documento valido altrimenti il tuo account verrà  Attenzione secondo documento scaduto! Ti esortiamo ad inserire un documento valido, dove sia stampato e leggibile il tuo codice fiscale.  [In Registrazione   log 1 record added   problem send. ] [In Registrazione   log 1 record added   problem send. ] [In Regi | A chiuso.<br>A chiuso.<br>A chiuso.<br>A vailability of certification :<br>A vailability of certification :<br>A vailability of certification :<br>A vailability of certification :<br>A vailability of certification :<br>A vailability of certification :<br>Signature Deposit Form<br>Signature Deposit Form<br>Signature Deposit Form<br>Signature Deposit Form<br>Signature Deposit Form<br>Comment<br>Comment<br>A vailability of certification :<br>Comment<br>A vailability of certification :<br>A vailability of certification :<br>A vailability of certification :<br>A vailability of certification :<br>Comment<br>A vailability of certification :<br>A vailability of certification :<br>A vailability of cer | 0,00 € euro<br>Expired<br>Expired<br>No<br>No |
| Cap<br>Provinc<br>Nazione<br>Fiscal c<br>Email w                                                                                                    | 80100       nations       Seleziona Nazione       ode       0014422157156       allet                                                                                                    | Italy                                                                                                    |                                               |

• In alto alla scheda anagrafica clicchiamo su OPEN YOUR COMPANIES DATA per accedere all'anagrafica della DITTA EDILE, quale persona giuridica

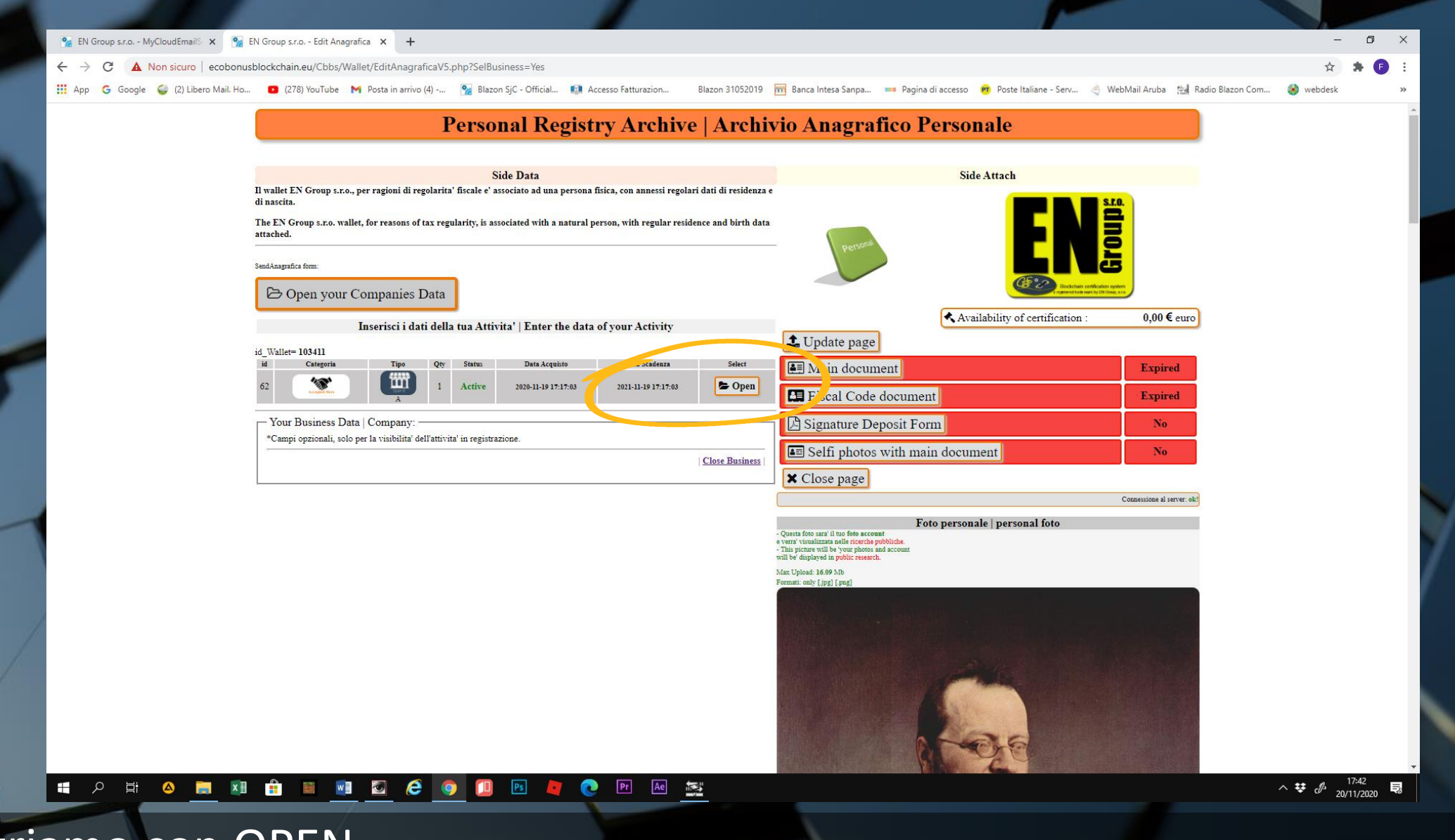

• Entriamo con OPEN

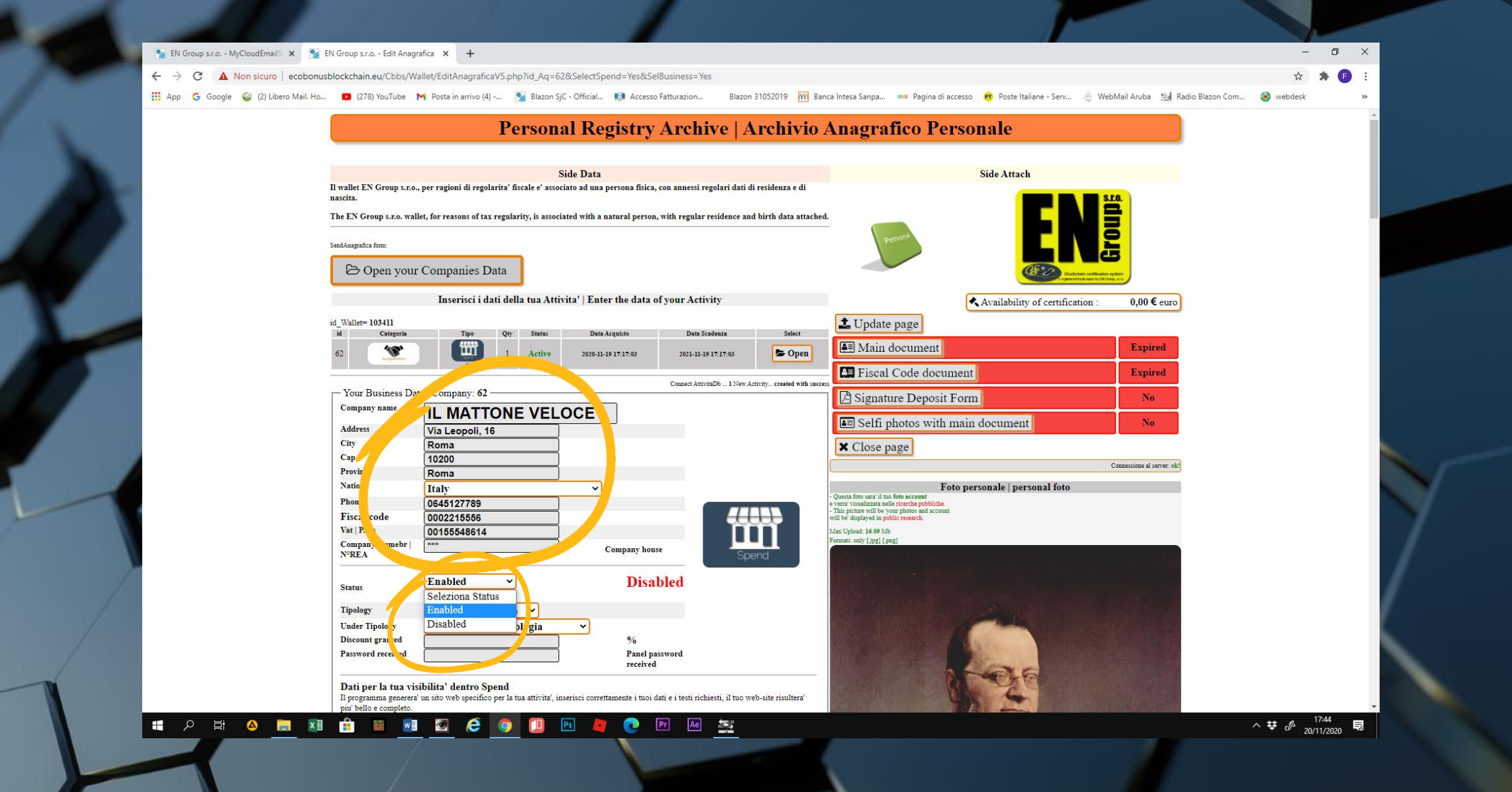

• Compiliamo i campi vuoti e selezioniamo lo status ENABLED

| in programma genereta<br>più bello competo.<br>veb site<br>Email site                                             | www.ilmattoneveloce.com<br>ilmattoneveloce@libero.it                                                                                                    | oo dali e i testi nchiesti, ii too weo-site nsuitera                                                                                                    |                                                                                                    |                                                            |
|----------------------------------------------------------------------------------------------------|----------------------------------------------------------------------------------------------------|----------------------------------------------------------------------------------------------------|----------------------------------------------------------------------------------------------------|------------------------------------------------------------|
| *Activities Description                                                                                           |                                                                                                    | Accepted Here                                                                                                    |                                                                                                    |                                                            |
| Product Description                                                                                               |                                                                                                    |                                                                                                    |                                                                                                    |                                                            |
| Business location map.<br>300 pixel                                                                               |                                                                                                    |                                                                                                    |                                                                                                    |                                                            |
|                                                                                                    | Logo and pictures of activity   Logo e foto dell                                                                                                    | l'atter a'                                                                                                    |                                                                                                    |                                                            |
| *Logo                                                                                                    | Scegli file fdce.jpg                                                                                                    | Logo attivita                                                                                                    | Scegli file Nessun file selezionato                                                                                       | Carica foto                                                |
| Starry 1                                                                                                    | Cooginine Nessun file selezionato                                                                                                    | foto di riferimento                                                                                                    |                                                                                                    |                                                            |
| *Picture prod. 1                                                                                                  | Scegli file Nessun file selezionato                                                                                                    | foto prodotti e servizi                                                                                                    | - Questa immagine deve essere il to documento di riconoscine<br>Neo suere' MAI standitere mebble documento di riconoscine | ento principale   document side A<br>ento[LATO A   FRONT]. |
| *Picture prod. 2                                                                                                  | Scegli file Nessun file selezionato                                                                                                    | foto prodotti e servizi                                                                                                    | This image must be your identification document.<br>Will not be NEVER publicly displayed.<br>Max Unload: 6.19 Mb          |                                                            |
| *Picture prod. 3                                                                                                  | Scegli file Nessun file selezionato                                                                                                    | foto prodotti e servizi                                                                                                    | Formati only [jpg] [png]                                                                                                  | ENZIONE!<br>documento valido                               |
| *Banner                                                                                                    | Scegli file Nessun file selezionato                                                                                                    | 550 x 100                                                                                                    | Load va<br>formato                                                                                                    | Id document<br>file jpg/png                                |
| *Video di presentazione                                                                                           | Scegli file Nessun file selezionato                                                                                                    | enly formats<br>  mp4   wmw                                                                                                    | PASSPO                                                                                                    | PASSPORT                                                   |
| Dichiaro di avre press<br>una attività commerciale.<br>Dichiaro inoltre, di essere<br>Group s.r.o. per fini pubbl | o visione delle modalità e della normativa fiscale, riguardante l'a<br>consapevole e concorde, che i dati della sopracitata attività comm<br>icitari, di archiviazione e per eventuali altri scopi riguardandi la c | cccettazione della moneta digitale, nell'ambito di<br>merciale possano essere presi in carico da EN<br>diffusione della moneta e delle attività aderenti. |                                                                                                    | $\mathfrak{D}$                                             |
| Declare that I have read th<br>In addition I declare that I<br>for advertising, archiving,                        | e framework and fiscal regulations regarding the acceptance of d<br>am aware and agree that the information of the aforementioned<br>and other purposes regarding the diffusion of the money and the                | digital money, within a commercial activity,<br>commercial activity, can be used by EN Group su<br>activities forced to it.                               |                                                                                                    |                                                            |
|                                                                                                    |                                                                                                    |                                                                                                    |                                                                                                    |                                                            |

 Inseriamo l'email e una foto del logo aziendale. Clicchiamo su SALVA DATI AZIENDALI

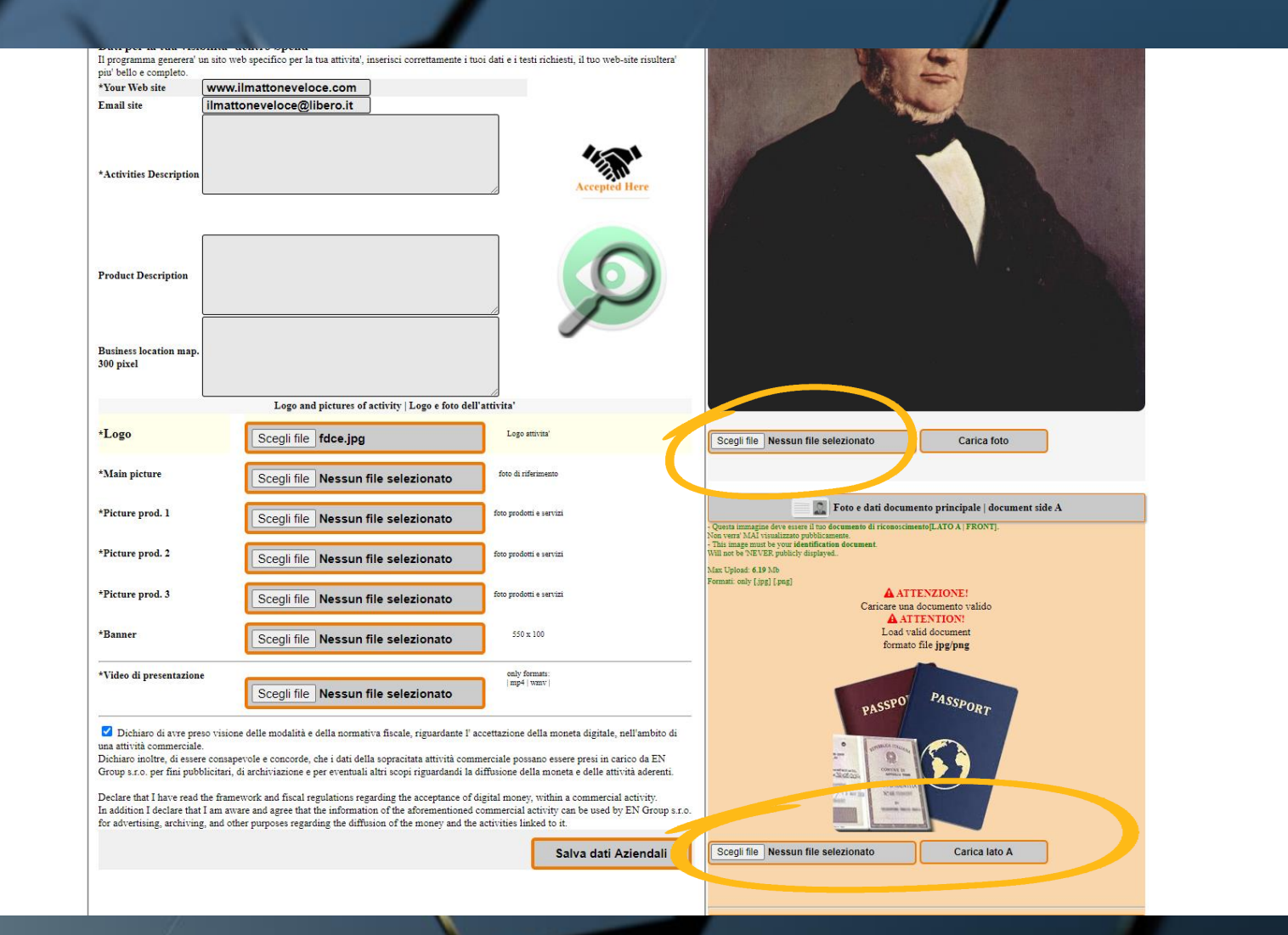

 A questo punto completiamo con l'inserimento della foto, del documento di riconoscimento e della tessera sanitaria del legale rappresentante (vedi tutorial PERSONAL DATA).

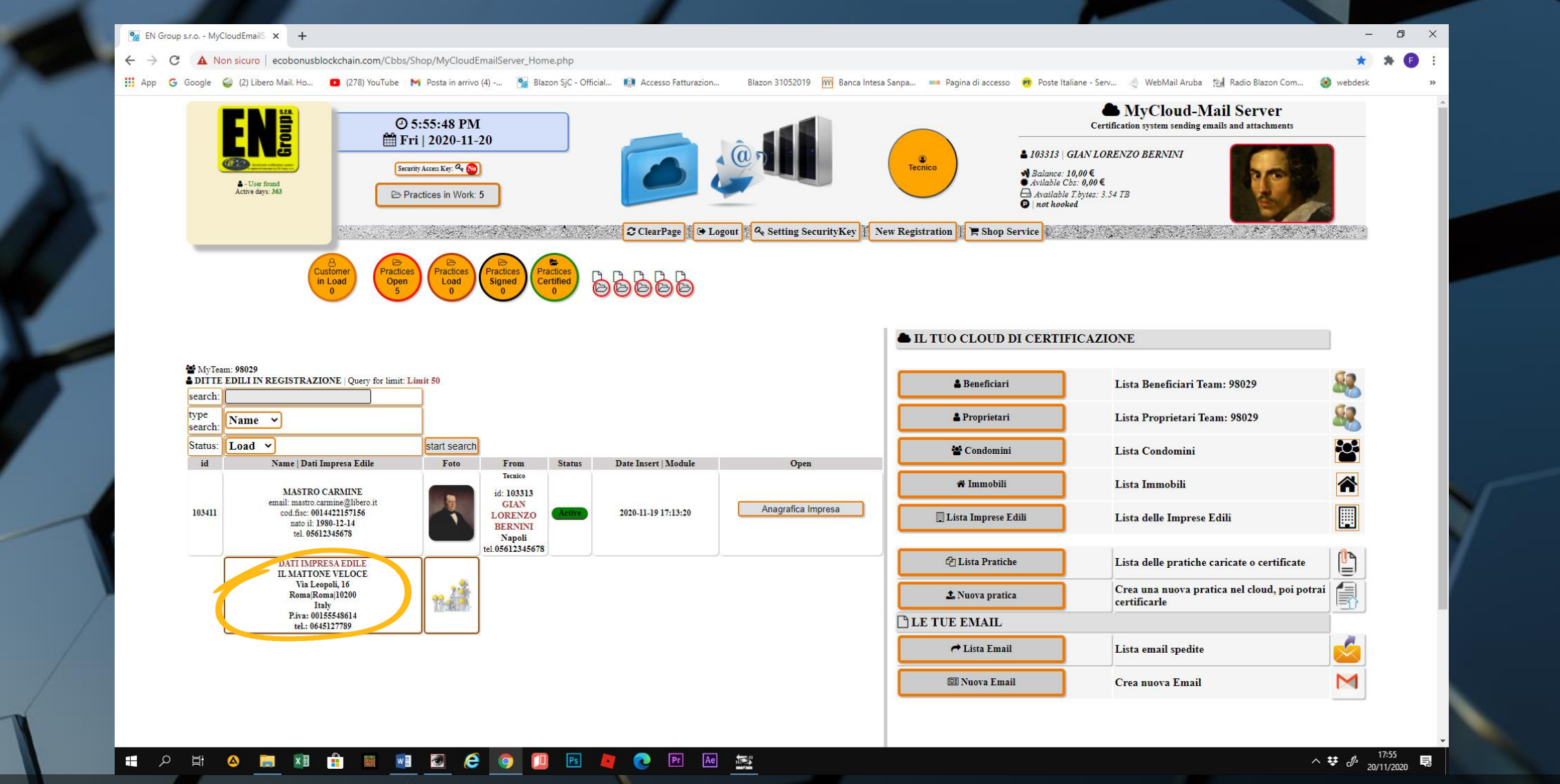

 Ritornando alla home page del MyCloud ed aprendo la lista delle ditte con lo STATUS di ricerca ACTIVE, troveremo la ditta appena completata nell'anagrafica.

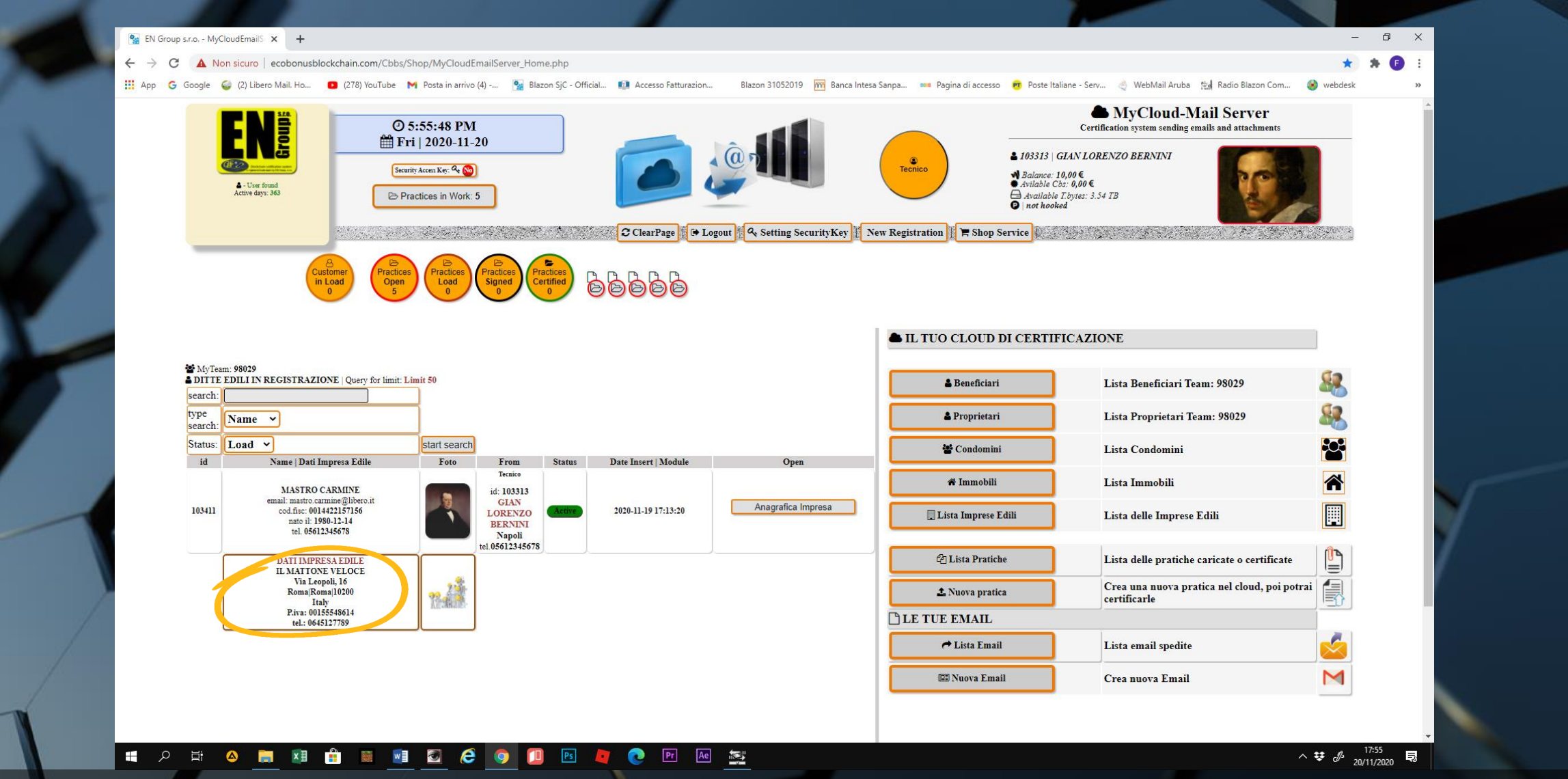

 Le ditte inserite sono consultabili ed utilizzabili da tutti i tecnici appartenenti allo stesso studio.